# Mathematik für AHS 5, Übungsbuch

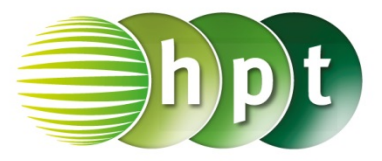

## Hinweise auf den Einsatz von TI-Nspire

### Seite 111 / Aufgabe 6.21:

Angabe a): Überprüfe  $\cos\left(\frac{60^{\circ}}{2}\right) = \frac{e}{2 \cdot 3}$  mit  $e \approx 5,2$  cm!

Schritt 1: Wähle auf dem Startbildschirm A Berechnen.

Schritt 2: Drücke die menu-Taste, gehe auf 3: Algebra, dann auf 1: Löse und bestätige diese Eingabe mit der enter-Taste. Am Bildschirm wird der Befehl solve() angezeigt.

Schritt 3: Gib in die Klammer

 $cos(60 \div 2) = e \div (2 \times 3)$  e ein und bestätige diese Eingabe mit der enter-Taste. Das Ergebnis e = 5.19615 wird ausgegeben.

## Angabe b):

Überprüfe  $\sin\left(\frac{60^\circ}{2}\right) = \frac{f}{2\cdot 3}$  mit f = 3 cm!

Schritt 1: Drücke die menu-Taste, gehe auf 3: Algebra, dann auf 1: Löse und bestätige diese Eingabe mit der enter-Taste. Am Bildschirm wird der Befehl solve() angezeigt.

Schritt 2: Drücke die trig-Taste und wähle sin aus.

#### Schritt 2: Gib in die Klammer

 $sin(60 \div 2) = f \div (2 \times 3)$  f ein und bestätige diese Eingabe mit der enter-Taste. Das Ergebnis f = 3 wird ausgegeben.

#### Angabe c):

Berechne  $A = 3 \cdot \sin(60^\circ) \cdot 3$ 

Schritt 1: Gib mithilfe der Tastatur  $3 \times sin(60) \times 3$  ein und bestätige diese Eingabe mit der enter-Taste. Das Ergebnis 7, 79423 wird ausgegeben.

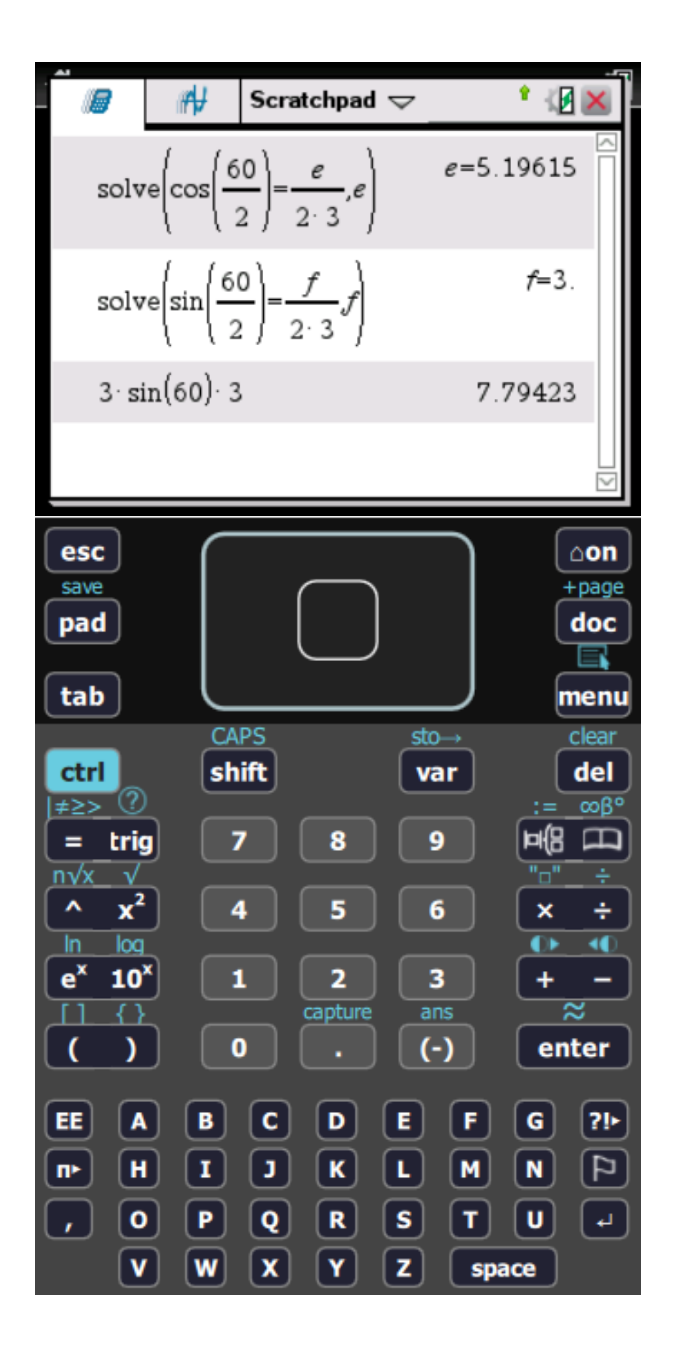